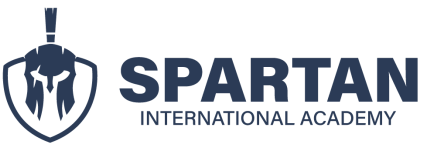

## INSTRUCTIVO PARA EL USO DE LA PLATAFORMA SPARTAN ASPECTOS GENERALES DE LA PLATAFORMA

1. Una vez ingreses en la plataforma, deberás revisar que el nombre de tu plataforma coincida con el registrado en el momento de tu inscripción. En caso de existir alguna novedad, por favor contacta con tu asesor de admisiones.

|                                              |   | 0% COMPLETADO 0/17 pasos |                                          |
|----------------------------------------------|---|--------------------------|------------------------------------------|
| PG – ESPECIALISTA EN GESTIÓN POR<br>PROCESOS | • | <                        | 1 1 Bienvenida                           |
| 1. GENERALIDADES                             | • |                          |                                          |
| O 1.1 Bienvenida                             |   |                          | PG – ESPECIALISTA EN GESTIÓN POR PROCESC |
| 0 1.2 Políticas y condiciones del programa   |   |                          |                                          |

 En la parte superior de tu plataforma podrás observar el porcentaje de progreso que vayas teniendo en la misma. Cabe indicar que esta plataforma es lineal, por lo cual deberás ir revisando cada sección en orden, esto con la finalidad de que hayas completado correctamente tu capacitación y puedas acceder a tu certificado Spartan.

|                                              |          | 0% COMPLETADO 0/17 pasos              |
|----------------------------------------------|----------|---------------------------------------|
| PG – ESPECIALISTA EN GESTIÓN POR<br>PROCESOS | <        | 1 1 Rienvenida                        |
| 1. GENERALIDADES                             | <b>*</b> | 1.1 Bienvenida                        |
| O 1.1 Bienvenida                             |          | PG – ESPECIALISTA EN GESTIÓN POR PROC |
| 1.2 Políticas y condiciones del programa     |          |                                       |

- 3. Tu plataforma está conformada por "módulos" y "Lecciones".
  - **Módulos:** son de tonalidad ploma y dividen agrupan a las lecciones (están referenciadas con la fecha roja de la imagen).
  - Lecciones: son las secciones que deberás ir revisando y aprobando. Una vez revisada la lección el círculo que se encuentra al lado del nombre de la lección será sombreado de plomo y se colocará un visto. (están referenciadas con la fecha verde de la imagen).

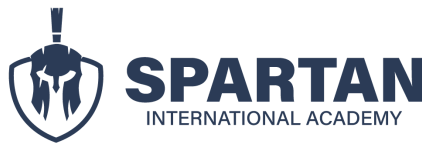

## INSTRUCTIVO PARA EL USO DE LA PLATAFORMA SPARTAN ASPECTOS GENERALES DE LA PLATAFORMA

| PG – ESPECIALISTA EN GESTIÓN POR<br>PROCESOS |  |  |  |  |  |  |
|----------------------------------------------|--|--|--|--|--|--|
| 1. GENERALIDADES                             |  |  |  |  |  |  |
| 0 1.1 Bienvenida                             |  |  |  |  |  |  |
| 1.2 Políticas y condiciones del programa     |  |  |  |  |  |  |
| 1.3 Instructivo de uso de plataforma         |  |  |  |  |  |  |
| 2. MATERIAL PARA DESCARGAR                   |  |  |  |  |  |  |
| 1.4 Ficha de perfil del docente              |  |  |  |  |  |  |
| O 2.2 Normas                                 |  |  |  |  |  |  |
| 2.3 Infografías                              |  |  |  |  |  |  |

- 4. Dentro de cada lección encontrarás la siguiente información
  - **Instrucción:** es el texto que se encuentra en la parte superior, tiene como finalidad orientar la actividad o instruirte sobre la información que encontrarás allí. Hay lecciones en las que esta instrucción no es necesaria por lo que no la encontrarás. (la flecha roja es la referencia).
  - Botones azules (Anterior y siguiente lección: te permitirá retroceder y pasar a las siguientes lecciones. El botón de siguiente lección en el caso de las clases solo se activará una vez hayas culminado la revisión de las clases y hayas dado clic en el boton negro de marcar como completo. (la flecha azul es la referencia).
  - Boton negro (marcar como completo): una vez des clic en este botón se colocará el visto en la lección revisada (la flecha verde es la referencia).

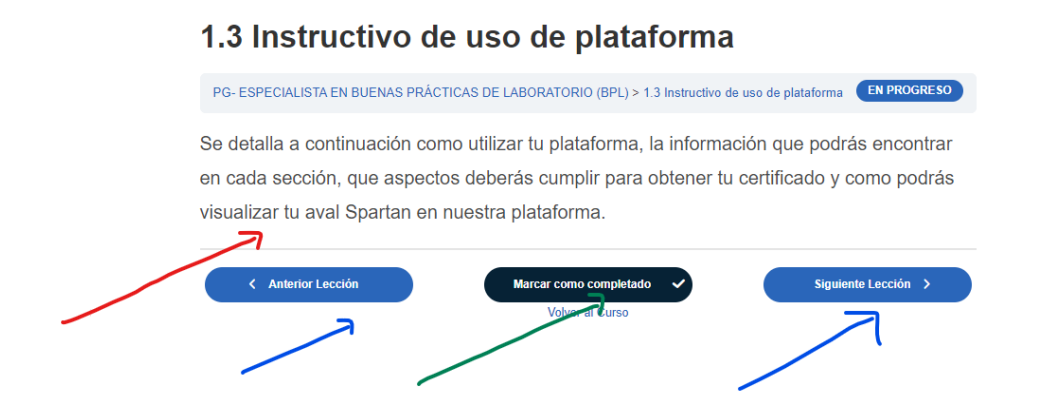

5. En las clases, podrás observar que en determinadas grabaciones hay botones azules estos contienen los documentos (formatos / plantillas) utilizados por los docentes. Las actividades realizadas en clase NO se deberán enviar ni presentar por

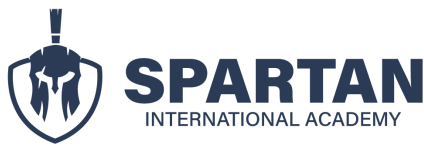

## INSTRUCTIVO PARA EL USO DE LA PLATAFORMA SPARTAN ASPECTOS GENERALES DE LA PLATAFORMA

ningún medio, queda bajo el criterio del alumno realizarlas o no para su autoaprendizaje. Las normas utilizadas podrás encontrarlas en el módulo de "descarga tu material". No se adjuntan diapositivas ya que las mismas son explicadas y revisadas en clases.

| PG – ESPECIALISTA EN GESTIÓ                                                                                                    | N POR PRO                                                                                                    | CESOS > Clase                                                                                                    | e 8: Resolución de inquie                                                                                                    | tudes                  |                                                                        | EN PROGRESO                              |
|----------------------------------------------------------------------------------------------------|----------------------------------------------------------------------------------------------------|----------------------------------------------------------------------------------------------------|----------------------------------------------------------------------------------------------------|------------------------|------------------------------------------------------------------------|------------------------------------------|
| Image of the second second | PROCEDIMID<br>Disposición<br>A<br>· E E = = =                                                                                                    | tro De AUDITORIA INTERN<br>eferencias Correspo<br>는 프로 오니 제<br>1프 · 아 · 프 ·<br>trrato 6                                                                                                    | A - Guardado V 2<br>ndencia Revisar Vista Ayud<br>AaBbCcD:<br>10 - Nor<br>1 - Secol<br>1 Sin espa<br>Estice                                                                                                    | AaBbCcC AAB<br>Thulo 2 | Disposición<br>Poluscar<br>Reemplaza<br>Seleccionar ~<br>rs<br>Edición | do denore<br>Distar Editor<br>Vez Editor |
|                                                                                                    | ad colors films Colors III Informa de caracter con<br>colors de colors III Informa de caracter con<br>colors de colors III Informa de caracter con<br>colors de colors III Informa de caracter con<br>colors de colors III Informa de caracter con<br>colors de colors III Informa de caracter con<br>colors de colors III Informa de caracter con<br>colors de colors III Informa de caracter con<br>colors de colors III Informa de caracter con<br>colors de colors III Informa de caracter con<br>colors de colors de colors de colors de colors de colors<br>de colors de colors de colors de colors de colors de colors de colors de<br>colors de colors de colors de colors de colors de colors de colors de colors de colors de colors de colors de<br>colors de colors de colors de colors de colors de colors de colors de colors de<br>colors de colors de colors de colors de colors de colors de colors de<br>colors de colors de colors de colors de colors de colors de colors de<br>colors de colors de |                                                                                                    |                                                                                                    |                        |                                                                        |                                          |
|                                                                                                    | SSTEMA DE GESTIÓN DE<br>LA CALIDAD<br>Ámbilo de Aplisosido:<br>10 Preparar<br>octividades<br>ouditorio int<br>de calidad.                                                                                                    | M A 1<br>Process<br>Process<br>Proce | UAL DE FROCEDIMIE<br>ALGUNANTIO DELA CALIDAD TREE<br>CALIDAD<br>MINICIPATIONA DELA CALIDAD<br>MINICIPATIONA DELA CALIDAD<br>MINICIPATIONA ACUMENCIA<br>Calidado Pedada Acumento<br>Coordina Calidado y<br>actividados y auditores o | N T O S<br>DEA         |                                                                        |                                          |
|                                                                                                    | iones de texte articule.                                                                                                    | Constantiation and a second                                                                                                    | n investigar                                                                                                    | 23:15                  | <b>(</b> )                                                             | • 🗘 🖬 🖓                                  |

A continuación se adjunta el formato del documento utilizado por el docente. NOTA: El taller es de carácter voluntario para refuerzo de conocimientos. No es obligatorio subirlo o enviarlo por ningún medio.

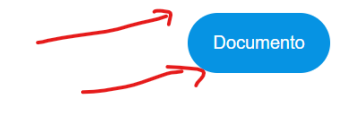